### Получение сведений из ЕГРН с помощью электронных услуг Портала Росреестра

Физическое лицо

#### Зайдите на портал Росреестра по адресу rosreestr.ru В разделе ЭЛЕКТРОННЫЕ УСЛУГИ И СЕРВИСЫ выберите Получение сведений из ЕГРН.

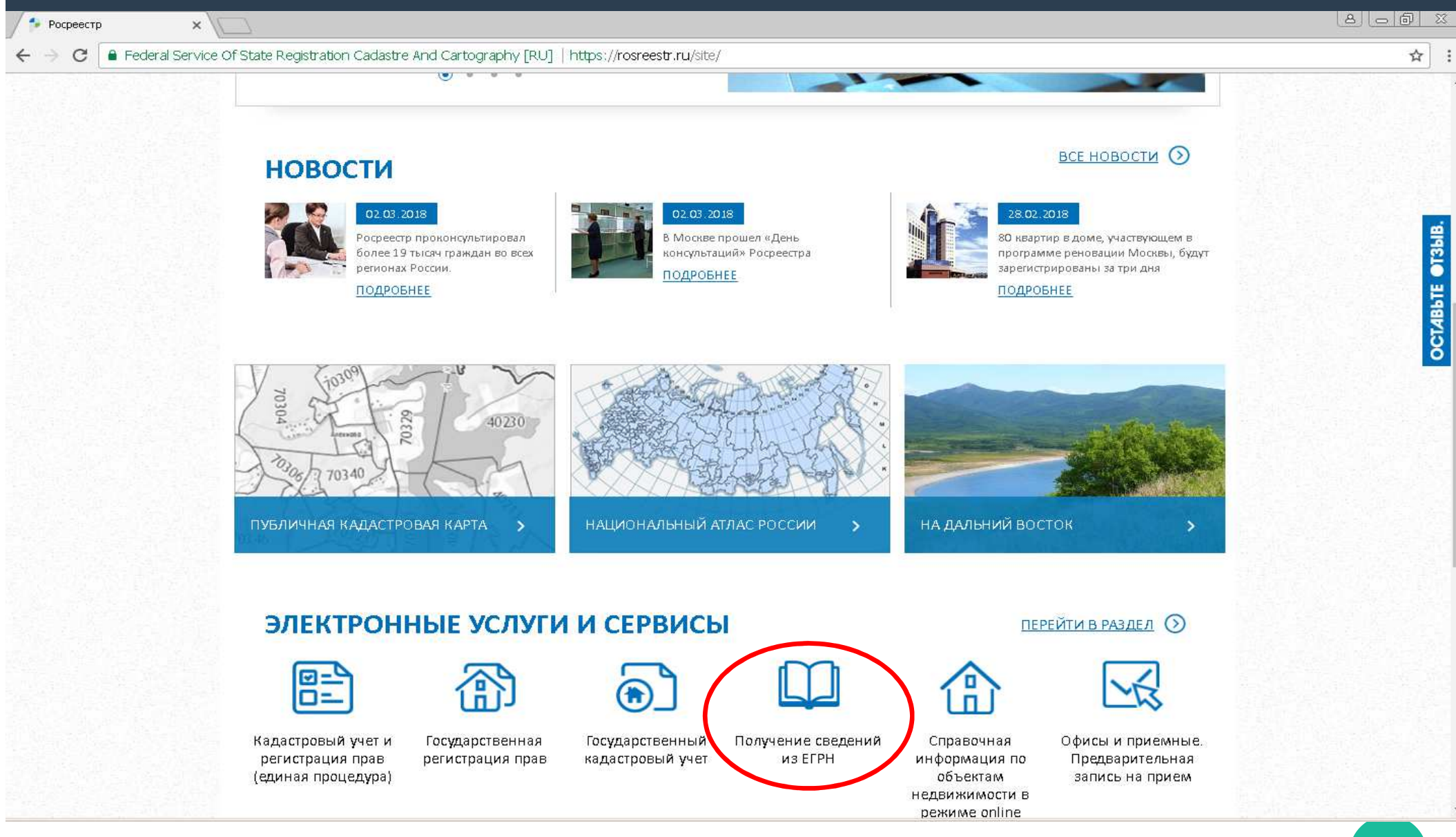

# Выберите интересующую вас государственную услугу и заполните Форму запроса сведений ЕГРН.

### ШАГ 1. Заполните форму сведений об объекте недвижимости...

| ← → C Federal Service Of State Registr | ition Cadastre And Cartography [RU]   https://rosreestr.ru/wps/portal/p/cc_present/EGRN_2                                                                                                    | ☆ :                                          |
|----------------------------------------|----------------------------------------------------------------------------------------------------|----------------------------------------------|
| Государстве                            | ные услуги > Получить выписку из ЕГРН о кадастровой стоимости объекта недвижимости                                                                                                    |                                              |
| Форма                                  | апроса сведений ЕГРН                                                                                                    | венные                                       |
| 1. Детал                               | и запроса (шаг 1 из 3)                                                                                                    | выписку                                      |
| Пола, отмечен<br>Прошу пре,            | ные знаком (т), обязательны для заполнения 03 E) FH 00 Характери<br>оставить: 3арегистр<br>правах на н                                                                                                    | основных<br>истиках и<br>ированных<br>объект |
| Выписку из                             | FPH о кадастровой стоимости объекта недвижимости недвижимости Ворушить                                                                                                    |                                              |
| Ce                                     | Об объекте: облазование облазование облазовани | οŭ<br>u                                      |
| Облаательно<br>Кадаст                  | олжен быть заполнен либо Кадастровый номер, либо Адрес. Могут быть заполнены оба варианта.<br>ОВЫЙ НОМЕР: 61:35:0600006:375<br>Например, для Росмоежой области 61:09:0010107:33                                                                                                    | ocmu                                         |
| Adjust (me                             | Регион: Выберите Получить из ЕГРН ог отдельного отдельного отдельн                                                                                                    | выписку<br>равах<br>о лица на                |
| H                                      | Район: Шимеющиес<br>аселенный пункт: Объекты<br>Недвижим                                                                                                    | н<br>ся) у него<br>ости                      |
|                                        | лица Улица Получить Получить                                                                                                    | выписку                                      |
|                                        | Спроение U3 E1 PH о п<br>прав на об<br>недвижим                                                                                                    | терехове<br>ъект<br>ости                     |
|                                        | Иное: Получить из ЕГРН о содержани                                                                                                    | выписку                                      |
|                                        | Иное описание правоу ста<br>местоположения: документо                                                                                                    | навливающих<br>рв                            |

... и выберите форму предоставления и способ получения сведений:

- ссылки на электронный документ;
- бумажного документа почтовым отправлением.

|                              |                                | (имеющиеся) у него                  |                                                                                                    |
|------------------------------|--------------------------------|-------------------------------------|----------------------------------------------------------------------------------------------------|
| Населенный пункт:            | Выберите -                     | объекты                             |                                                                                                    |
| Улица:                       | Улица -                        | недвижимости                        |                                                                                                    |
|                              | Дом -                          | Documents of strange                |                                                                                                    |
|                              | Строение                       | из ЕГРН о переходе                  |                                                                                                    |
|                              | Корпус                         | прав на объект<br>неденикимости     |                                                                                                    |
|                              | Квартира                       | HEUGUA UNUUMU                       |                                                                                                    |
| Иное:                        |                                | Получить выписку                    |                                                                                                    |
|                              |                                | us EFPH o                           |                                                                                                    |
| Иное описание                |                                | правоустанавливающих                |                                                                                                    |
| местоположения:              |                                | документов                          |                                                                                                    |
|                              |                                | Поаучить                            |                                                                                                    |
|                              |                                | кадастровый план                    |                                                                                                    |
| - Форма пропостарлония и спо | соб поличания сваланий.        | егритории из<br>ЕГРН                |                                                                                                    |
| Формо предоставления и спо   | coonony chief coodenini.       |                                     |                                                                                                    |
| В виде:                      | Ссылки на электронный документ | Запрос посредством                  |                                                                                                    |
| Адрес электронной            | timkanrotasov@omail.com        | ΕΓΡΗ                                |                                                                                                    |
| почты: 🕙 💄                   |                                |                                     |                                                                                                    |
|                              |                                | Подать заявление                    |                                                                                                    |
| Введите текст с картинки: 🗊  | 47253 47253                    | на госуварственную регистрацию прав |                                                                                                    |
|                              | Другую картинку                |                                     |                                                                                                    |
|                              | Перейти к сведениям о зая      | подать заявление о                  |                                                                                                    |
|                              | <u></u>                        | IKY                                 |                                                                                                    |
|                              |                                | Подать заявление о                  |                                                                                                    |
|                              |                                |                                     | A REPORT OF A REPORT OF A REPORT OF A REPORT OF A REPORT OF A REPORT OF A REPORT OF A REPORT OF A REPORT OF A R |

### ШАГ 2. Заполните форму Сведения о заявителе или его представителе.

| Federal Service Of State Registration Cadastre A                        | nd Cartography [RU]   https://rosreestr.ru/wps/portal/p/cc_present/EGRN_2                 |                                                                                                    |  |
|-------------------------------------------------------------------------|-------------------------------------------------------------------------------------------|----------------------------------------------------------------------------------------------------|--|
| Форма запроса с                                                         | ведений ЕГРН                                                                              | О ГОСУДАРСТВЕННЫЕ<br>УСЛУГИ                                                                                            |  |
| 2. Сведения о заяви<br>Пола, отмеченные знаком (), оба<br>Заявитель     | ителе или его представителе (шаг 2 из 3)                                                  | Получить выписку<br>из ЕГРН об основных<br>характеристиках и<br>зарегистрированных<br>правах на объект<br>недвижимости |  |
| Вид заявителя: ()<br>Категория заявителя: ()                            | Физическое лицо                                                                           | Получить выписку<br>из ЕГРН о                                                                                          |  |
| Фамилия: т<br>Имя: т<br>Отчество;                                       | Протасов<br>Дмитрий<br>Александрович                                                      | кадастровой<br>стоимости<br>объекта<br>недвижимости                                                                    |  |
| Снилс:                                                                  | Отчество и СНИЛС необходимо указывать при наличии Паспорт гражданина Российской Федерации | Получить выписку<br>из ЕГРН о правах<br>отдельного лица на                                                             |  |
| Серия:<br>Кем выдан:<br>Лата вылачи лочумента: Ф                        | 0303 Номер: () 436581<br>УВД г. Тихорецка                                                 | имевшиеся<br>(имеющиеся) у него<br>объекты<br>недвижимости                                                             |  |
| дата выдачи документа. ()<br>Телефон:<br>Адрес злектронной<br>почты: () | dimkaprotasov@gmail.com                                                                   | Получить выписку<br>из ЕГРН о переходе<br>прав на объект<br>недеижимости                                               |  |
| → Почтовый адрес                                                        | Обратите внимание, указан адрес влектронной почты,<br>введенный Вами на первом шаге       | Получить выписку<br>из ЕГРН о                                                                                          |  |
|                                                                         | 🗷 Я согласен на передачу персональных данных в Росреестр                                  | совержании<br>правоустанавливающих<br>документов                                                                       |  |
| «Изменить детали запрос                                                 | Са Перейти к проверке данных »                                                            | Получить                                                                                                    |  |

### ШАГ 3. Проверьте введенные данные. Отправьте запрос.

| Federal Service Of State Registration Cadastre And Carl          | ography [RU]   https://rosreestr.ru/wps/portal/p/cc_present/EGRN_2                                                                                                |                                                                          | \$ |
|------------------------------------------------------------------|----------------------------------------------------------------------------------------------------|--------------------------------------------------------------------------|----|
| Государственные услуги > Получи                                  | ть выписку из ЕГРН о кадастровой стоимости объекта недвижимости                                                                                                   |                                                                          |    |
| Форма запроса сведе                                              | ний ЕГРН                                                                                                    | О ГОСУДАРСТВЕННЫЕ<br>УСЛУГИ                                              |    |
| 3. Проверка введённых д                                          | анных (шаг 3 из 3)                                                                                                    | Получить выписку                                                         |    |
| 🕥 Детали запроса                                                 |                                                                                                    | из ЕГРН об основных<br>характеристиках и<br>зарегистрированных           |    |
| Прошу предоставить:                                              | Кадастровая справка о кадастровой стоимости на объект недвижимости                                                                                                | правах на объект<br>недвижимости                                         |    |
| ы виде:<br>Об объекте:<br>Сведения на дату:<br>Каластловый номер | Ссылка на электронным документ ( <u>iso dimkaprotasov@gmail.com</u> )<br>Здание<br>05.03.2018<br>61:35:0600006:375                                                | Получить выписку<br>из ЕГРН о<br>кадастровой                             |    |
|                                                                  | 01.3.000000.573                                                                                                    | стоимости<br>объекта<br>недвижимости                                     |    |
|                                                                  |                                                                                                    | Получить выписку                                                         |    |
| Вид заявителя:<br>Категория заявителя:                           | Физическое лицо<br>Иное лицо                                                                                                    | из ЕГРН о правах<br>отдельного лица на<br>имевищеся                      |    |
| ФИО:<br>Документ, удостоверяющий личност                         | Протасов Дмитрий Александрович<br>Паспорт гражданина Российской Федерации, серия: 0303, номер:<br><sup>5:</sup> 436581, выдан: УВД г. Тихорецка, дата: 18.10.2002 | (имеющиеся) у него<br>объекты<br>недвижимости                            |    |
| Адрес электронной почты:                                         | 🖬 dimkaprotasov@gmail.com                                                                                                    | Получить выписку<br>из ЕГРН о переходе<br>прав на объект<br>недвижимости |    |
| «Изменить сведения о заявителе                                   | Отправить запрос Подписать и отправить запрос                                                                                                    | Получить выписку<br>из ЕГРН о<br>содержании                              |    |

## Запишите номер вашего запроса и код для получения доступа к ссылке на подготовленные документы.

| ederar der Arbeiton State Registration Cadastre Andricar tography [Ro] - Frichs://rosreestratu/wps/portal/p/cc_pre                                                                                                    | SCHVEORN_2       |                                                                                  |                                                                     |
|----------------------------------------------------------------------------------------------------|------------------|----------------------------------------------------------------------------------|---------------------------------------------------------------------|
| РОСРЕЕСТР ЕДИНЫЙ СПРАВОЧНЫЙ ТЕЛЕФОН: ТЕЛЕФО                                                                                                    | )Н ДОВЕРИЯ:      | Будьте с нами: <b>f B</b>                                                        | <b>X Ø D</b>                                                        |
| осдаральная служов<br>государственной регистрации,<br>кадастра и картографии<br>Звонок из регионов России бесплатный                                                                                                    | 1 317-30-23      | Q                                                                                | Найти                                                               |
| государственные услуги   сервисы   помощь и подд                                                                                                    | ержка   личный к | абинет                                                                           |                                                                     |
| Государственные услуги > Получить выписку из ЕГРН о кадастровой стоимости объекта недв                                                                                                    | ижимости         |                                                                                  |                                                                     |
| Форма запроса сведений ЕГРН                                                                                                    |                  | Посударст<br>услуги                                                              | ВЕННЫЕ                                                              |
| Ваш запрос зарегистрирован. Номер запроса: <b>50-21634441</b><br>Проверьте статус Вашего запроса в разделе «Проверка статуса запроса»<br>После того, как запрос будет выполнен, Вы сможете скачать ответ на портале.<br>Для получения доступа к ссылке используйте код <b>35575</b> . |                  | Получить<br>из ЕГРН об<br>характер<br>зарегистр<br>правах на<br>недвижим         | выписку<br>5 основных<br>истиках и<br>рированных<br>объект<br>пости |
| Сохраните, пожалуйста, данный код, без него Вы не сможете получить документы на портале.<br>Сформировать еще один запрос 🕜 Предзаполнить форму введёнными ранее данными                                                                                                    |                  | — Получить<br>из ЕГРН о<br>кадастро<br>стоимост<br>объекта<br>недвижим           | выписку<br>вой<br>па<br>пости                                       |
|                                                                                                    |                  | Получить<br>из ЕГРН о<br>отдельно<br>имевшиес<br>(имеющие<br>объекты<br>недвижим | выписку<br>правах<br>го лица на<br>я<br>гся) у него<br>пости        |

# С помощью сервиса Проверка исполнения запроса (заявления) можно контролировать этапы выполнения запроса.

| 🐤 Проверка исполнения зап 🗙     |                                                                                                    |                                                                            | A Le |
|---------------------------------|----------------------------------------------------------------------------------------------------|----------------------------------------------------------------------------|------|
| • $ ightarrow$ C 🔒 Federal Serv | ice Of State Registration Cadastre And Cartography [RU]   https://rosreestr.ru/wps/portal/cc_check_request_status?request                                                                                       | Number=50-21634441&_check=true                                             |      |
|                                 |                                                                                                    |                                                                            |      |
|                                 | РОСРЕЕСТР ЕДИНЫЙ СПРАВОЧНЫЙ ТЕЛЕФОН: ТЕЛЕФОН ДОВЕРИЯ: Бу,                                                                                                    | дытеснами: f B 🛩 🔌 🔊                                                       |      |
|                                 | государственной регистрации,<br>кадастра и картографии Звонок из регионов России бесплатный                                                                                                    | <b>Q</b> Найти                                                             |      |
|                                 | ГОСУДАРСТВЕННЫЕ УСЛУГИ   СЕРВИСЫ   ПОМОЩЬ И ПОДДЕРЖКА   ЛИЧНЫЙ КАБИНЕ                                                                                                    | दा                                                                         |      |
|                                 | Сервисы > Проверка исполнения запроса (заявления)                                                                                                    |                                                                            |      |
|                                 | Проверка исполнения запроса (заявления)                                                                                                    | 🔇 СЕРВИСЫ                                                                  |      |
|                                 | Если у вас уже есть заявка, введите в поле ниже ее номер и нажмите на кнопку « <b>Проверить</b> », чтобы узнать статус заявки.                                                                                  |                                                                            |      |
|                                 | Номер заявки: 50-21634441<br>4 54 <sup>1</sup> .05 51                                                                                                    | Справочная<br>информация по<br>объектам<br>недвижимости в<br>режиме online |      |
|                                 | Введите текст с картинки: 45410551<br>Не введен текст с картинки.                                                                                                    | Проверка<br>исполнения запроса                                             |      |
|                                 | просерите и                                                                                                    | (заявления)                                                                |      |
|                                 | Внимание<br>Уважаемые заявители!                                                                                                    | Проверка<br>электронного<br>документа                                      |      |
|                                 | Обращаем Ваше внимание на то, что запрос, сформированный на сайте Росреестра или иным способом, получивший статус<br>« <b>Проверка не пройдена</b> », не перейдёт в работу и не будет обработан.                | Сервис                                                                     |      |
|                                 | Необходимо подавать запрос повторно.<br>Так же необходимо обратить внимание на то, что в случае, если заявка уже получила статус <b>"В работе</b> ", а <b>после этого</b> получила                              | формирования<br>квитанции                                                  |      |
|                                 | статус <b>"Проверка не пройдена</b> ", заявка будет обработана корректно и в данном случае формирование повторной заявки <b>не</b><br><b>требуется</b> .<br>Приносим свои извинения за доставленные неудобства. | Публичная<br>кадастровая карта                                             |      |
|                                 |                                                                                                    | Получение сведений                                                         |      |

# С помощью сервиса Проверка исполнения запроса (заявления) можно контролировать этапы выполнения запроса.

| Серенскі з Прозеркія исполнения запроса (заявления)<br>Кли у вах уже есть заявиа, взедле в поле ниже е комер и нажили з на кнопу «Троверки», чтобы узнать стату заяви.<br>Ночер заявия: [6-2183441]<br>6 9 9 9 9 0<br>Ведите тесст с картини:<br>роверки »<br>Ведите тесст с картини:<br>роверки »<br>Ведите тесст с картини:<br>роверки »<br>Ведите тесст с картини:<br>Ведите тесст с картини:<br>Ведите | Сервисы > Проверка исполнения запроса (заявления)                                                                                                    | 192.244                                                                                                    |
|----------------------------------------------------------------------------------------------------|----------------------------------------------------------------------------------------------------|----------------------------------------------------------------------------------------------------|
| Сроверси асполнения запроса (заявления)       € СРИСИ         Консерсания:       Ведина в поле ниже ее номер и нижиите на кнопку «Троверинь», члобы узнать стату заяви.       Слуде очная и из по обре очная и из по обре очная и из ла по обре очная и из ла по обре очная и из ла по обре очная.         Видина в сист с картинии:       Ведина в сист с картинии:       Проверия         Говеронть в       Проверия       Проверия запроса (заявления)         Гороворить в       Видина в сист с картинии:       Проверия         Гороворить в       Валака в 650-21634441 накодится в статусе В работе.       Проверия запроса (заявления)         Гороворить в       Проверия       Проверия и и и и и и и и и и и и и и и и и и                                                                                                    |                                                                                                    |                                                                                                    |
| Ести у евс уже есть заявка, вездите в поле ниже ее номер и нажмите на кнопку «Проверить», чтобы узнать статус заявки.       Гарае очная         Номер заявки: Б-21634441       6 1 9 4 7 9         Ведите текст с картники:       Гроверить э         Гроверить э       Гарае очная         Проверить э       Гарае очная         Гроверить э       Гарае очная         Гроверить а       Гарае очная                                                                                                    | Проверка исполнения запроса (заявления)                                                                                                    | 🚫 СЕРВИСЫ                                                                                                    |
| Номер заявки:       0-2163441       Спроверии и по объектации и по объектац                                                                                                    | Если у вас уже есть заявка, введите в поле ниже ее номер и нажмите на кнопку «Проверить», чтобы узнать статус заявки                                                                                                    | и.                                                                                                    |
| 6       1.9       4.7.9         Ведите текст с картиник:       Проверить и         Гроперить и       Проверить и         Гроперить и       Проверите и         Посмотреть детали запиоса       Проверите и         Ката изменения       Сталус комментарий         Бб.03.2018 08.30.04       На проверие         Вавол В работе       Получение сведений         Бб.03.2018 08.30.04       На проверие         Ведите и       Заявление создано         Ведите и       Содано заявление создано         Вавол В работе       Получение сведений         Воздано заявление создано       Получение сведений         Воз                                                                                                    | Номер заявки: 50-21634441                                                                                                    | информация по                                                                                                    |
| режиме ол/іле<br>режиме ол/іле<br>режиме ол/іле<br>режиме ол/іле<br>режиме ол/іле<br>режиме ол/іле<br>Проверить -<br>Поверить -<br>Получение сведений<br>из Фола Оснных<br>соударственной<br>кадастровая карта<br>Получение сведений<br>из Фола Оснных<br>соударственной<br>кадастровая сарное<br>Кала изменения -<br>Серви -<br>формирования<br>кадастровая карта<br>Получение сведений<br>из Фола Оснных<br>соударственной<br>кадастрова оценки                                                                                                    | - 19 179                                                                                                    | ооъектам<br>недвижимости в                                                                                             |
| Ведите текст с картинки:<br>проверить »                                                                                                    | 6 4 7 4 7 5                                                                                                    | режиме online                                                                                                    |
| Проверить »         исполнения запроса<br>(заявления)           Ваявка № 50-2163441 находитов в статусе В работе.         Лроверия<br>электоронного<br>документа           • История         Сервис<br>формирования<br>квитанции           • История         Сервис<br>формирования<br>квитанции           05.03.2018 08:300.5         В работе<br>воботки           05.03.2018 08:300.5         В работе<br>воботки           05.03.2018 08:300.05         В работе<br>воботки           05.03.2018 08:300.05         В работе<br>воботки           05.03.2018 08:300.05         В работе<br>воботки           05.03.2018 08:300.05         В работе<br>воботки           05.03.2018 08:300.05         В работе<br>воботки           05.03.2018 08:300.03         Создана           Ваявление создано         Лолучение сведений<br>из Фонда данных<br>государственнод<br>кадастрово до ценки           Увижаемые заявители         Открытые данные                                                                                                    | Введите текст с картинки:                                                                                                    | Проверка                                                                                                    |
| № Сервис         Ваявка № 50-21634441 накодится в статусе В работе.         Проверка         Проверка           • История         Сервис         Фолицования         Сервис         Фолицования           4 ата изменения         Статус         Комментарий         Сервис         Фолицования           05 03.2018 08:30.05         В работе         Публичная         Кадастровая карта           05 03.2018 08:30.04         На проверке         Начало обработки         Получение сведений           05 03.2018 08:30.03         Создана         Заявление создано         Получение сведений           Вимаентарий         Ваявление создано         Получение сведений         Водоте           Фолифования         В оботе         Получение сведений         Водотравенной           Вимаентарий         В заявление создано         Получение сведений         Водотравенной           Вимаентарий         В заявление создано         Получение сведений         Водотравенной           Уважаемые заявителии         Открытые данные         Открытые данные                                                                                                    | Проверить »                                                                                                    | исполнения запроса                                                                                                    |
| № Заявка № 50.21634441 накодится в статусе В работе.         Проверка злекторонного документа           • История         Сере иС фомирования квитанции         Сере иС фомирования квитанции           • История         Публичная квитанции         Публичная квитанции           • 05.03.2018 08:30:05         В работе         Публичная карта           • 05.03.2018 08:30:04         На проверке Начало обработки         Публичная карта           • 05.03.2018 08:30:03         Создана         Заявление создано         Получение сведений из Фона данных государственной кайстровов оценки           • Внимание         Визотвенной кайстровов оценки         Волучение сведений из Фона данных государственной кайстровов оценки           • Визоне         Уважаемые заявители         Отпкрытые данные                                                                                                    |                                                                                                    | and all they                                                                                                    |
| Уважаемые заявители                                                                                                    | Заявка № 50-21634441 находится в статусе В работе.                                                                                                    | Проверка                                                                                                    |
| Котория         Сервис<br>формирования<br>квитанции           Дата изменения         Статус         Комментарий         Публичная<br>квитанции           05.03.2018 08:30:05         В работе         Публичная<br>кадастровая карта           05.03.2018 08:30:03         Создана         Заявление создано         Получение сведений<br>из Фонда данных<br>государственной<br>кадастровой оценки           Внимание           Уважаемые заявители!         Открытые данные                                                                                                    | Посмотреть <u>детали запроса</u>                                                                                                    | электронного<br>документа                                                                                              |
| История         Серв ис<br>формирования<br>квитанции           Дата изменения         Статус         Комментарий         Публичная<br>квитанции           05.03.2018 08:30:05         В работе         Публичная<br>кабастров ая карта           05.03.2018 08:30:04         На проверке         Начало обработки         Получение сведений<br>из Фонда данных<br>государственной<br>кабастров ой оценки           Уважаемые заявители!                                                                                                    |                                                                                                    |                                                                                                    |
| Дата изменения         Статус         Комментарий         Кеитанции           05.03.2018 08:30:05         В работе         Лубличная<br>кадастровая карта           05.03.2018 08:30:04         На проверке         Начало обработки           05.03.2018 08:30:03         Создана         Заявление создано         Лолучение сведений<br>из Фонда данных<br>государственной<br>кадастровой оценки           Внимание         Уважаемые заявители!         Открытые данные                                                                                                    | ✓ История                                                                                                    | формирования                                                                                                    |
| 05.03.2018 08:30:05       В работе       Лубличная карта         05.03.2018 08:30:04       На проверке       Начало обработки       Лолучение сведений из Фонда данных государственной кадастровой оценки         05.03.2018 08:30:03       Создана       Заявление создано       Получение сведений из Фонда данных государственной кадастровой оценки         Внимание         Уважаемые заявители!       Открытые данные                                                                                                    | Дата изменения Статус Комментарий                                                                                                    | квитанции                                                                                                    |
| 05.03.2018 08:30:04       На проверке       Начало обработки       Кадастровая карта         05.03.2018 08:30:03       Создана       Заявление создано       Лолучение соведений из Фонда данных государственной кадастровой оценки         Уважаемые заявители!                                                                                                    |                                                                                                    | Публичная                                                                                                    |
| 05.03.2018 08:30:03 Создана Заявление создано Получение сведений из Фонда данных государственной кадастровой оценки Внимание заявители! Открытые данные                                                                                                    | 05.03.2018 08:30:05 Вработе                                                                                                    |                                                                                                    |
| из Фонда аданых<br>государственной<br>кадастровой оценки<br>Уважаемые заявители!<br>Открытые данные                                                                                                    | 05.03.2018 08:30:05 В работе<br>05.03.2018 08:30:04 На проверке Начало обработки                                                                                                    | кадастровая карта                                                                                                    |
| Внимание<br>Уважаемые заявители! Открытые данные                                                                                                    | 05.03.2018 08:30:05         В работе           05.03.2018 08:30:04         На проверке         Начало обработки           05.03.2018 08:30:03         Создана         Заявление создано                                                                                                    | кадастровая карта<br>Получение сведений                                                                                |
| Уважаемые заявители! Открытые данные                                                                                                    | 05.03.2018 08:30:05         В работе           05.03.2018 08:30:04         На проверке           О5.03.2018 08:30:03         Создана           Заявление создано                                                                                                    | кадастровая карта<br>Получение сведений<br>из Фонда данных<br>государственной                                          |
| Открытые данные                                                                                                    | 05.03.2018 08:30:05         В работе           05.03.2018 08:30:04         На проверке         Начало обработки           05.03.2018 08:30:03         Создана         Заявление создано                                                                                                    | кадастровая карта<br>Получение сведений<br>из Фонда данных<br>государственной<br>кадастровой оценки                    |
| Обращаем Ваше внимание на то что запрос, сформированный на сайте Росрестра или иным соособом, получивший статус                                                                                                    | 05.03.2018 08:30:05         В работе           05.03.2018 08:30:04         На проверке         Начало обработки           05.03.2018 08:30:03         Создана         Заявление создано                                                                                                    | кадастровая карта<br>Получение сведений<br>из Фонда данных<br>государственной<br>кадастровой оценки                    |
| Upper and the second second seco                                                                                                    | 05.03.2018 08:30:05         В работе           05.03.2018 08:30:04         На проверке         Начало обработки           05.03.2018 08:30:03         Создана         Заявление создано             Внимание         Заявление создано   Уважаемые заявители!    Обращаем Ваше внимание на то, что запрос, сформированный на сайте Росреестра или иным способом, получивший ст «Проверка не пройдена», не перейдёт в работу и не будет обработан. | кадастровая карта<br>Получение сведений<br>из Фонда данных<br>государственной<br>кадастровой оценки<br>Открытые данные |

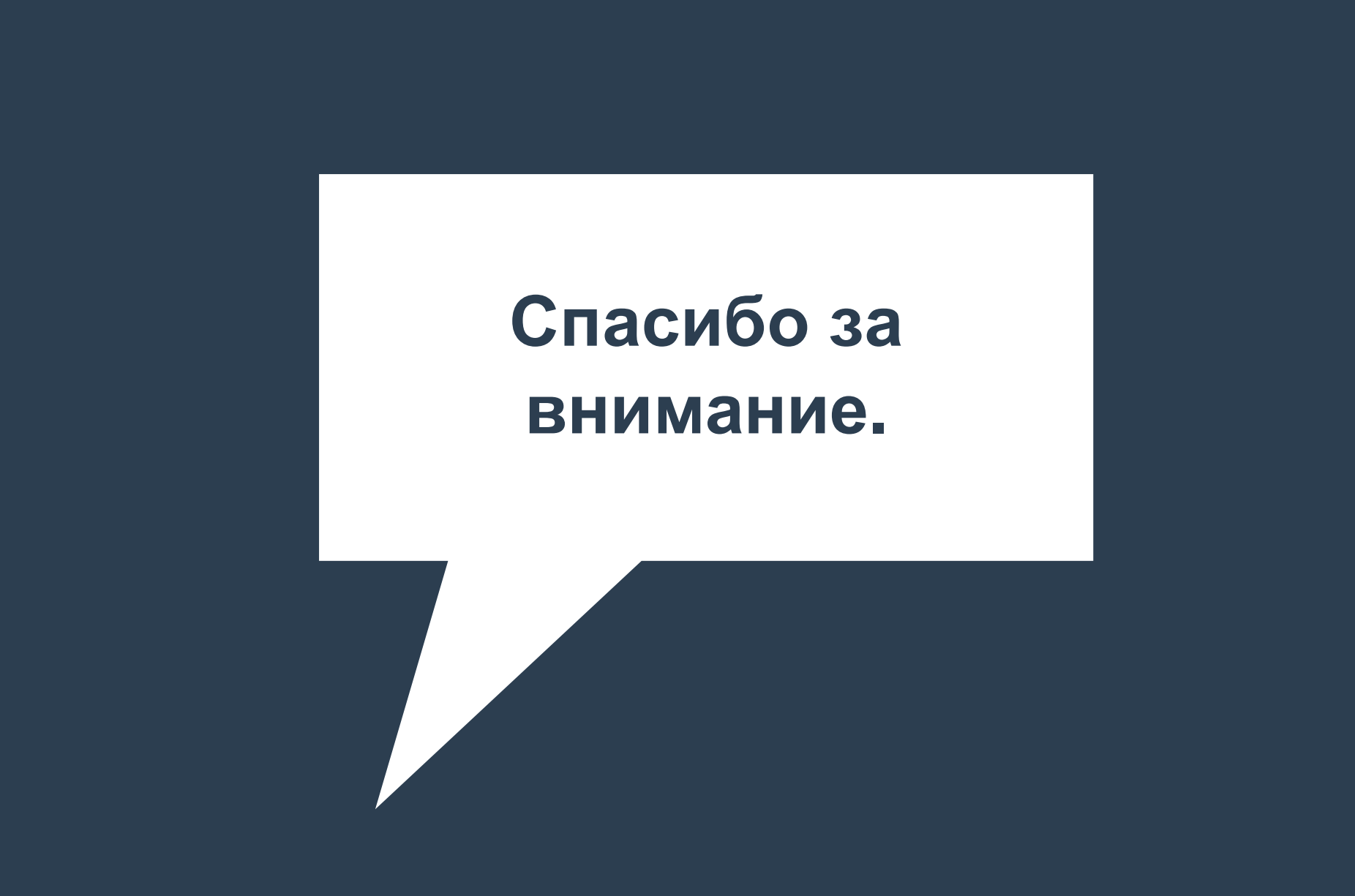